天主教輔仁大學「博碩士論文系統」使用說明

- 1. 請連線至<u>輔大博碩士論文系統</u>
- 出現下方畫面後,點選「上傳論文」,使用圖書館帳號密碼登入
  (帳號與學生 LDAP 帳號同為學號),並依照說明登入與操作。

| 本站說明  聯絡我們  圖書館首頁  操作說明   English                                                                                                    | 字體大小: 🖬 🗖 匯國           |
|----------------------------------------------------------------------------------------------------|------------------------|
| LIBRARY<br>FU JEN CATHOLIC UNIVERSITY<br>輔仁大學圖書館<br><b>博碩士論文系統</b><br>Electronic Theses & Dissertations                                                  |                        |
| 簡易查詢 進階查詢 論文瀏覽 熱門排行 我的研究室 _                                                                                                    | 上傳論文 常見問題              |
| 帳號:guest(140.136.129.16) 離開系統                                                                                                    |                        |
| ▶上傳論文                                                                                                    |                        |
| 帳號    圖書館簡      密碼       輸入您在下圖中看到的字元()    15698      一個加國總聲音       登入    補印授權書      學生:    圖書館的帳號及密碼(初次設定/修改密碼/忘記密碼操作說)      多紙:    多紙:      多紙:    多紙: | 臺者個人借閱紀錄查<br><u>明)</u> |
| 赤川·赤川曰赵辰航汉登鸣<br>若您的幌駿及密碼有問題,請與圖書館連絡                                                                                                    |                        |
| 許購嵐、小姐                                                                                                    |                        |
| 電話:886-2-2905-3955                                                                                                    |                        |
| E-MAIL: 030559@mail.fju.edu.tw                                                                                                    |                        |
|                                                                                                    |                        |

- 3. 帳號密碼:進入系統的帳號密碼與進圖書館系統的帳號密碼同, 如尚未使用過圖書館帳號密碼,請按(初次設定/修改密碼/忘記 密碼操作說明),依照圖書館說明進行設定。如有疑問,請洽圖 書館流通同仁(分機:3955,承辨員-許曉嵐小姐)。
- 4. 論文各項資訊及全文上傳完成後,即可線上申請查核。
- 5. 請下載「電子檔案上網授權書」,以便辦理授權管理事宜。